株式会社 北日本銀行

## <u>法人向けインターネットバンキング(ビズネット)における</u> 電子証明書格納アプリ導入について

拝啓 時下ますますご清栄のことと、お慶び申し上げます。

平素は、格別のご高配を賜り、厚く御礼申し上げます。

さて、今般、Microsoft社製ブラウザInternet Explorer11(以下IE11)のサポート終了に伴い、法人 向けインターネットバンキング(ビズネット)(以下法人IB)において、電子証明書を格納するアプ リ(以下アプリ)を導入することで「Microsoft Edge」および「Google Chrome」においても電子証 明書の取得・更新が、下記のとおり可能となります。

つきましては、取扱い開始日以降に電子証明書の取得・更新を行う際は、アプリを実行し電子証明 書を取得いただきますようお願いいたします。

記

敬具

## 1. 取扱い開始日 … 2022 年 10 月 17 日 (月)

## 2. 電子証明書ご利用のお客さま向けご留意事項

| # | 項目                                        | 内容                                                                                                    |
|---|-------------------------------------------|----------------------------------------------------------------------------------------------------|
| 1 | 電子証明書の取得について                              | 【(10月17日以降)電子証明書更新期限到来した場合】<br>①アプリのダウンロードをお願いします。<br>②アプリを起動した状態で、電子証明書を取得ください。<br>※手順については、後述の項番3の取得イメージを<br>ご参照ください                                                 |
|   |                                           | 【(10月17日以降) 電子証明書更新期限到来していない場合】<br>現行の電子証明書で、そのまま利用可能です。                                                                                                    |
| 2 | ログインおよび操作方法                               | 現行どおり、ご利用いただけます(変更ありません)。                                                                                                    |
| 3 | ブラウザ利用環境の変更<br>・電子証明書の取得・更新<br>・法人 I Bの利用 | <ul> <li>①利用可能ブラウザ</li> <li>「Microsoft Edge」、「Google Chrome」</li> <li>②利用禁止ブラウザ</li> <li>「Microsoft Edge IE モード」、「IE11」以前のブラウザは</li> <li>10月17日以降は、利用できません。</li> </ul> |
| 4 | アプリ・電子証明書の<br>取得手順掲載について                  | 2022年10月初旬頃に北日本銀行ホームページへ掲載予定です。                                                                                                    |

- 3. アプリを利用した電子証明書の取得イメージ
  - 2022年10月17日(月)以降、アプリを利用した電子証明書の取得イメージを示します。 2022年10月17日(月)以降であっても次回の電子証明書更新期限までは、現行の電子証明書を利用できます。
  - アプリと法人 IB(ブラウザ)の双方での操作が必要となります。
     ※画面イメージや画面遷移など、変更となる可能性があります。
     ※アプリは取扱い開始日以降、当行法人 IB 画面でダウンロードができます。

| 操作<br>順序 | アプリ操作                                                                                                    | 法人 <b>IB</b> (ブラウザ)操作                                                                                                    |
|----------|----------------------------------------------------------------------------------------------------|----------------------------------------------------------------------------------------------------|
| 1        | アプリを起動する                                                                                                    |                                                                                                    |
| 2        | -                                                                                                    | 電子証明書取得を実行する<br>電子証明書取得実行 (1844001)<br>電子証明書取得実行 (1844001)<br>電子証明書の取得を開始します。<br>証明書の取得を開始します。<br>証明書の取得を開始します。<br>正明子ブリケーションをお持ちでない功はごちらからダウンロードしてください。<br>ペキアブリケーションを起動するまで、証明書の発行はできません。<br>アブリケーションを起動するまで、証明書の発行はできません。<br>アブリケーションのダウンロードまたは実行ができない場合は、ごちらの画面から取得をお願いします。<br>また )                                                                                                    |
| 3        | 電子証明書の取得完了を確認する<br>● RAカスタムブラヴインクライアントツール ×<br>● RAカスタムブラヴインー<br>■ CAカスタムブラヴインー<br>■ CAカスタムブラヴインー<br>■ CAカスタムブラヴインー<br>■ CAカスタムブラヴインー<br>■ CAカスタムブラヴインー<br>■ CAカスタムブラヴィンー<br>■ CAカスタムブラヴィンー<br>■ CAカスタムブ | 電子証明書の取得完了を確認する<br>電子証明書取得完了<br>電子証明書取得完了<br>電子語明書の取得完了<br>電子語明書の<br>電子語明書の<br>電子語明書の<br>電子語明書の<br>電子語明書の<br>電子語明書の<br>電子語明書の<br>電子語明書の<br>電子語明書の<br>電子語明書の<br>電子語明書の<br>電子語明書の<br>電子語明書の<br>電子語明書の<br>電子語明書の<br>電子語明書の<br>電子語明書の<br>電子語明書の<br>電子語明書の<br>電子語明書の<br>電子語明書の<br>電子<br>日<br>日<br>日<br>日<br>日<br>日<br>日<br>日<br>日<br>日<br>日<br>日<br>日<br>日<br>日<br>日<br>日<br>日 |
|          |                                                                                                    | 【本件に関するお問い合わせ先】<br><u>2022/10/14 まで</u><br>株式会社 北日本銀行 事務システム部<br>根本 Tel:070-8848-5199                                                                                                    |

山口 Tel:090-1934-4165

## <u>2022/10/17 から</u>

EB サポートセンター Tel:0120-863-976

🔮 北日本銀行